Roteiro para realização de cadastro na revista Gerais: Revista de Saúde Pública do SUS/MG.

Ao acessar a página da revista aparecerá a imagem da tela inicial contendo todas as revistas. Você, usuário, deverá clicar em cadastrar, conforme mostra a figura abaixo.

| ← → C C C revistageraissaude.esp.mg.gov.br                                                                                                    |                                                                                                    |
|----------------------------------------------------------------------------------------------------|----------------------------------------------------------------------------------------------------|
| GERAIS:<br>revista de saúde pública do sus/mg                                                                                                    |                                                                                                    |
| CAPA       SOBRE       ACESSO       CADASTRO       CATEGORIAS       DESQUISA         Capa > Revise de Saúde Fublica do SUS/MO       Capa > Revise de Saúde Fublica do SUS/MO       Capa > Revise de Saúde Fublica do SUS/MO         A Revista de Saúde Fublica do SUS/MO é una publicação de caráter técnico-científico, de periodicidade semestral e de acesso inve. Editada pelo Sistema Unico de Saúde Fublica do SUS/MO é una publicação de caráter técnico-científico, de periodicidade semestral e de acesso inve. Editada pelo Sistema Unico de Saúde do Estado de Minas Gerais.         A Revista de Saúde do Estado de Minas Gerais.       Tem por finalidade a difusió do conhecimento técnico-científico relacionado ao processo saúde-doença-cuidado, á formação de recursos humanos e a rede de serviço, visando o seu aprinormento. Representa, sinda, una estratêgia de registro e vicinação de documentos e legislações erferentes ao campo de Saúde Pública, bem como, de interlocução de experiências entre as instituições que compõem o Sistema de Saúde do Estado de Minas Gerais.         CERAIS: REVISTA DE SAÚDE PÚBLICA DO SUS/MG - 3ª ED.       Encessar Revista J Edição Atual J CADASTRAR         GERAIS: REVISTA DE SAÚDE PÚBLICA DO SUS/MG - 2ª ED.       Acessar Revista J Edição Atual J CADASTRAR | OPEN JOUENAL SYSTEMS<br>Ayda do rimms<br>USTÁRIO<br>Logh<br>Sanha<br>Logh<br>Manager<br>DIOMA<br>Portugués (Brasil) •<br>CONTEQUÉs (Brasil) •<br>Todos<br>Pequina<br>Tamanho de Fonte |
| GERAIS: REVISTA DE SAÚDE PÚBLICA DO SUS/MG - 1ª ED.                                                                                                    |                                                                                                    |

Aparecerá em seguida a tela contendo todas as revistas do portal, você usuário deverá então clicar na edição a ser, ainda, publicada pela Revista para realizar seu cadastro. Primeira opção, de acordo com a figura abaixo.

| GERAIS:                                                                                                    |                                                                             |
|----------------------------------------------------------------------------------------------------|-----------------------------------------------------------------------------|
| REVISTA DE SAÚDE PÚBLICA DO SUS/MG                                                                                                    |                                                                             |
|                                                                                                    |                                                                             |
|                                                                                                    |                                                                             |
| CAPA SOBRE ACESSO CADASTRO CATEGORIAS PESQUISA                                                                                                    | OPEN JOURNAL SYSTEM                                                         |
| CAPA SOBRE ACESSO CADASTRO CATEGORIAS PESQUISA<br>Capa > Unudito > Open Journal Systeme<br>OPEN JOURNAL SYSTEMS                                                                                                    | OPEN JOURNAL SYSTEM Ajuda do sitema USUÁRIO Login                           |
| CAPA SOBRE ACESSO CADASTEO CATEGORIAS PESQUISA<br>Capa > Unuáro > Open Journal Systems<br>OPEN JOURNAL SYSTEMS<br>Esculha en gual wrista radiaza o cadarto:<br>Genesis Reventa de Sude Philica de SISMOG - 2º ed<br>Genesis Reventa de Sude Philica de SISMOG - 2º ed | OPERIOURAL SYSTEM Ajata do siriuma USUAEIO Login Sata Landour unicio Acesto |

Abrirá, então, uma tela que você, usuário, poderá inserir seus dados de cadastro, como mostra a figura abaixo. Todos os campos que conter asterisco (\*) são de preenchimento obrigatório.

| GER                                               |                                                                                                    |                                     |
|---------------------------------------------------|----------------------------------------------------------------------------------------------------|-------------------------------------|
| GLU                                               |                                                                                                    |                                     |
|                                                   |                                                                                                    |                                     |
| <b>REVISTA D</b>                                  | E SAÚDE PÚBLICA DO SUS/MG                                                                                                    |                                     |
|                                                   |                                                                                                    |                                     |
|                                                   |                                                                                                    |                                     |
| CAPA                                              | SOBRE ACESSO CADASTRO CATEGORIAS PESQUISA ATUAL ANTERIORES                                                                                                    | OPEN JOURNAL SYS                    |
|                                                   | Capa > Usuário > Cadastrar                                                                                                    | Ajuda do sistema                    |
| CADASTRAR                                         |                                                                                                    | USUÁRIO                             |
|                                                   |                                                                                                    | Senha                               |
| Preencha o formulário para se                     | cadastrar no sistema.                                                                                                    | Lembrar usuário                     |
| Clique aqui caso já possua cada                   | stro em alguma revista do portal.                                                                                                    |                                     |
| PERFIL                                            |                                                                                                    | N O TIFICAÇOES<br>Visuslizar        |
| Idioma do formulário                              | Português (Brasil) 🔻                                                                                                    | Assing                              |
| Login *                                           | Locoma o moma desejado para incluir as informações em outro micoma.                                                                                               | IDIOMA                              |
| Senha *                                           | O login deve conter apenas letras minisculas (a-z), mineros(0-9), sublinhados(_) e hífens(-).                                                                     | promogues (Bras                     |
|                                                   | A senha deve ter no mínimo 6 caracteres.                                                                                                    | CUNTEUDO DA R<br>Pesquisa           |
| Repetir senha *                                   |                                                                                                    | Todos                               |
| Pronome de tratamento<br>Prenome *                |                                                                                                    | Pesquisar                           |
| Nome do meio                                      |                                                                                                    | Procurar<br>Por Edição<br>Bor Anton |
| Sobrenome *                                       |                                                                                                    | Por título<br>Dufras revistas       |
| Iniciais                                          | Joan Alice Smith = JAS                                                                                                    | Categorias                          |
| sexo<br>Instituição/Afiliação                     | •                                                                                                    | TAMANHO DE FO                       |
|                                                   |                                                                                                    | AI A A                              |
|                                                   | 1                                                                                                    | INFORMAÇOES<br>Para leitores        |
| Assinatura                                        | (Sua instituição, por exemplo "Simon Fraser University")                                                                                                    | Para Autores<br>Para Bibliotecários |
|                                                   |                                                                                                    |                                     |
|                                                   | 1                                                                                                    |                                     |
| E-mail *                                          | POLÍTICA DE PRIVACIDADE                                                                                                    |                                     |
| Confirmar e-mail *                                |                                                                                                    |                                     |
| Fone                                              |                                                                                                    |                                     |
| Fax                                               |                                                                                                    |                                     |
| Endereço postal                                   |                                                                                                    |                                     |
|                                                   |                                                                                                    |                                     |
|                                                   |                                                                                                    |                                     |
|                                                   | 👗 🖓 🙆   B 🖌 🖳 🗄   📨 🔅 🎯 HTTL 🛄 🌉                                                                                                    |                                     |
| País                                              | •                                                                                                    |                                     |
| Resumo da Biografía<br>(Ex.: departamento e área) |                                                                                                    |                                     |
|                                                   |                                                                                                    |                                     |
|                                                   |                                                                                                    |                                     |
|                                                   | 👗 📭 🕼   B 🗡 🗹 🗄 👌   🚥 🔅 🚳 HTML 💷 🌌                                                                                                    |                                     |
| Confirmação                                       | Enviar e-mail de confirmação incluindo login e senha                                                                                                    |                                     |
| Idiomas conhecidos                                | English                                                                                                    |                                     |
|                                                   | Français                                                                                                    |                                     |
| Cadastrar como                                    | 🥌 Fortuguês (Braul)<br>🗭 Leitor: Notificado via e-mail da publicação de nova edição da revista.                                                                   |                                     |
|                                                   | Autor: Pode submeter à revista.<br>Autor: Disponível para realizar avaliação pelos pares das submissões a esta revista. Identifique a área de avaliação (áreas de |                                     |
|                                                   | intenses e metodologias de pesquisa).<br>Identifique as áreas de intensese para avaliação (áreas específicas e métodos de pesquisa):                              |                                     |
|                                                   |                                                                                                    |                                     |
|                                                   | -                                                                                                    |                                     |
| Cadastrar Cancelar                                |                                                                                                    |                                     |
|                                                   |                                                                                                    |                                     |

Revista Gerais de Saúde Pública do SUS/MG

Observe que no campo que está destacado pelo retângulo vermelho, você usuário deverá marcar como deseja realizar o seu cadastro na revista:

1- Como Leitor, você terá acesso ao conteúdo das Edições já publicadas;

## 2- Como Autor, você poderá submeter artigo científico na revista;

3- Como Avaliador, você poderá, em algum momento, ser convidado para emitir parecer sobre determinada produção científica - artigo, relato de experiência, entre outros.

## Sugerimos que ao se cadastrar, você marque todas as opções - LEITOR, AUTOR, AVALIADOR.

<u>Após esta caracterização, para finalizar o cadastro você</u> deverá clicar em cadastrar, como indicado na figura acima.

Depois de realizado o cadastro, caso você deseje acessar as outras edições das Revista<del>s</del>, deverá seguir os passos descritos abaixo, uma vez que não precisará preencher o cadastro com todos os dados novamente.

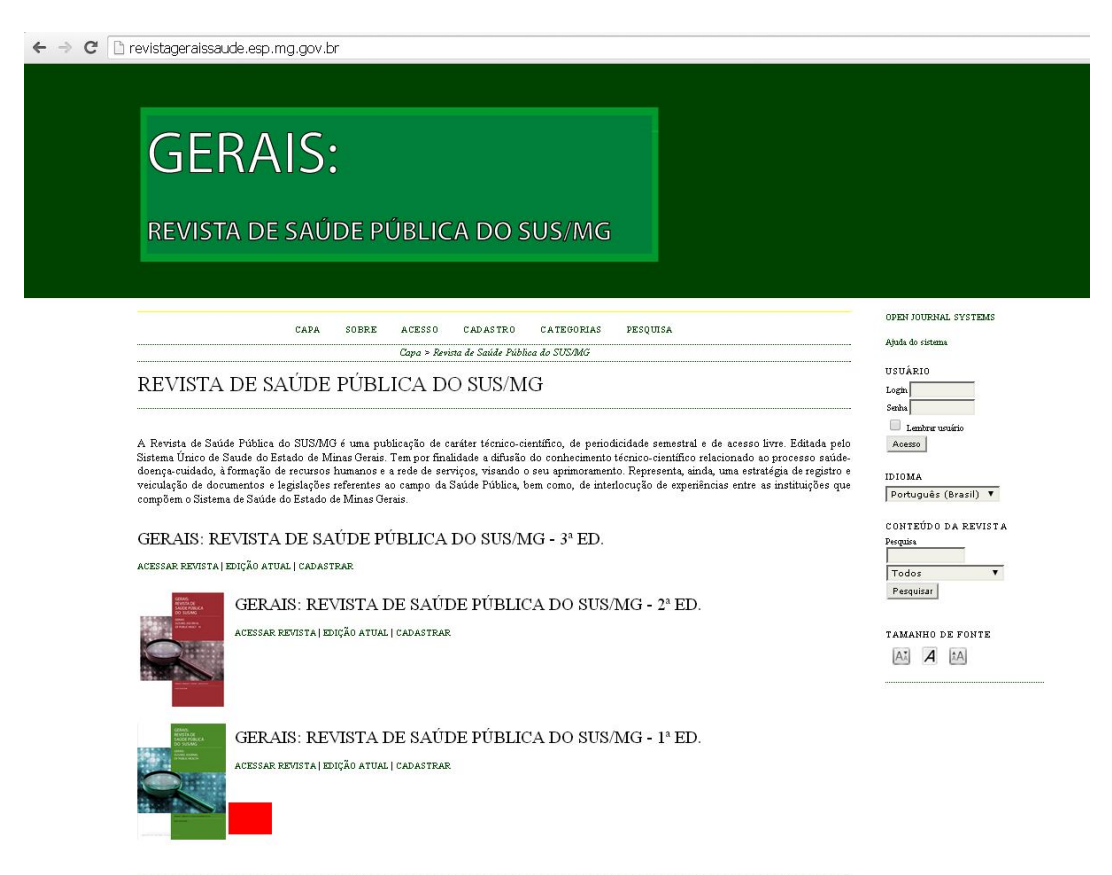

Caso não queira submeter artigo e apenas ter acesso às Edições já publicadas, clique no ícone 'ACESSAR REVISTA' ao lado da capa do Volume desejado.

## Abaixo segue o roteiro mostrando como enviar um artigo para a revista

1- Acesse o site revistageraissaude. esp.mg.gov.br ;

2- Cadastre-se no volume da Revista que está em Edição, caso deseje submeter o artigo para avaliação;

3- Dentro da página de usuário, selecione a opção: iniciar nova submissão;

4- Determine a seção para a qual deseja enviar o artigo;

5- Selecione o idioma da submissão;

6- Leia e marque todas as condições para submissão de um novo artigo;

7- Salve e continue;

8- Transfira o artigo através da opção/ escolher artigo, depois selecione a opção "transferir";

9- O artigo deve ser enviado em um formato aberto para edição de texto,

WORD ou OPENOFFICE;

10- Preencha os dados referentes aos metadados do autor e do artigo;

11- No próximo passo, transfira os documentos suplementares, como figuras, tabelas, entre outros;

12- E o último será apenas a confirmação da submissão.

Saiba mais: http://revistageraissaude.esp.mg.gov.br.

E-mail Revista: revistagerais@esp.mg.gov.br